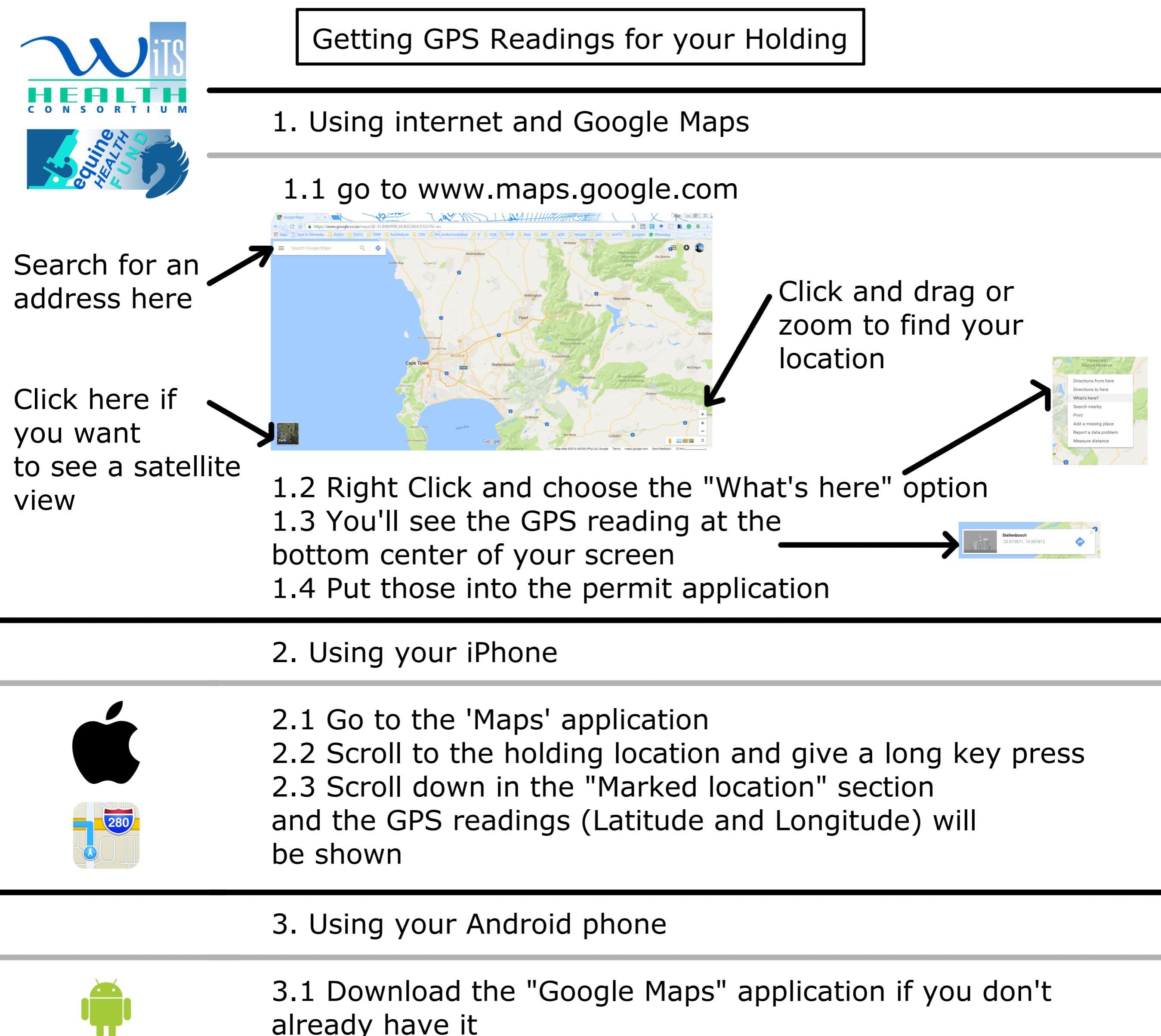

*!!you might get* lucky and see the GPS reading come up in the search bar!!

- 3.2 Scroll to the holding location and give a long key press 3.3 Pull up the "Dropped pin" section
- 3.4 Click share < > [1] button and choose your messaging app 3.5 You'll either see the GPS reading as in 1 and 2 above OR
- put the URL you see in the GPS location box in your application which should look something LIKE "https://goo.gl/maps/AkBa6y3tD8L2"